# eBDIMS

# elastic-network driven Brownian Dynamics Importance Sampling

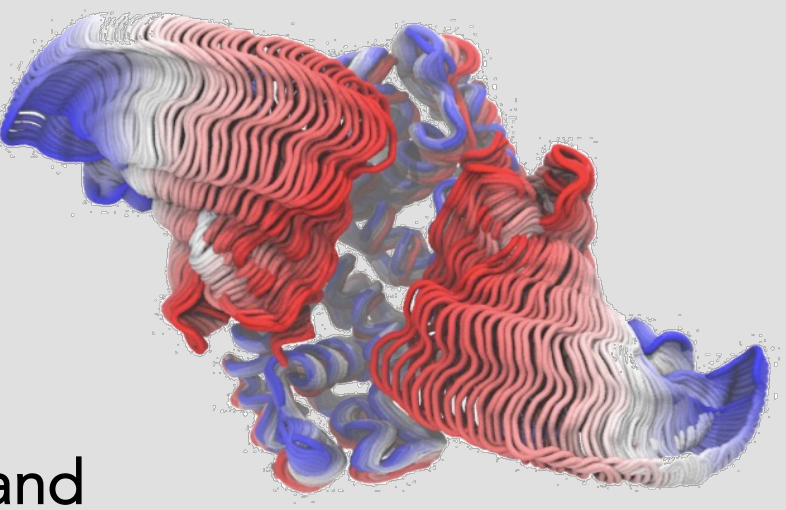

Step-by-step quick guide and tutorial

# eBDIMS

# **User Interface**

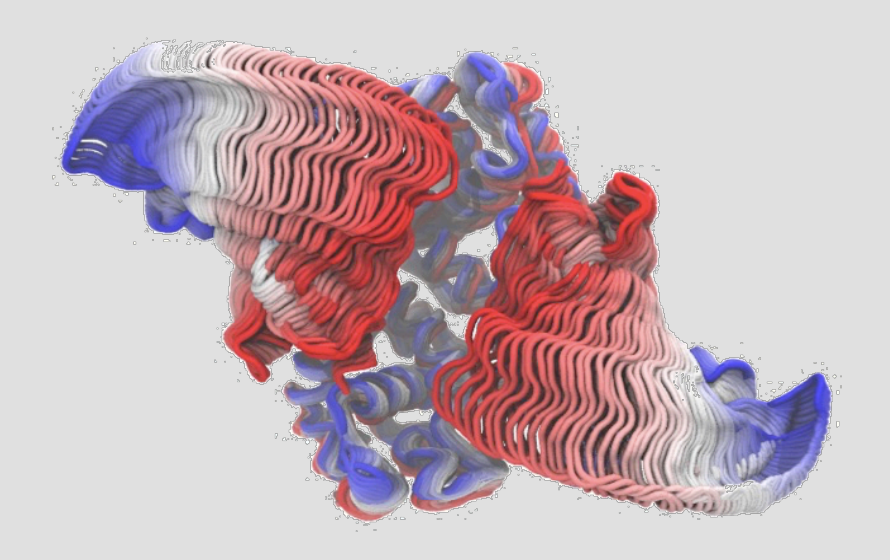

#### START new eBDIMS simulation

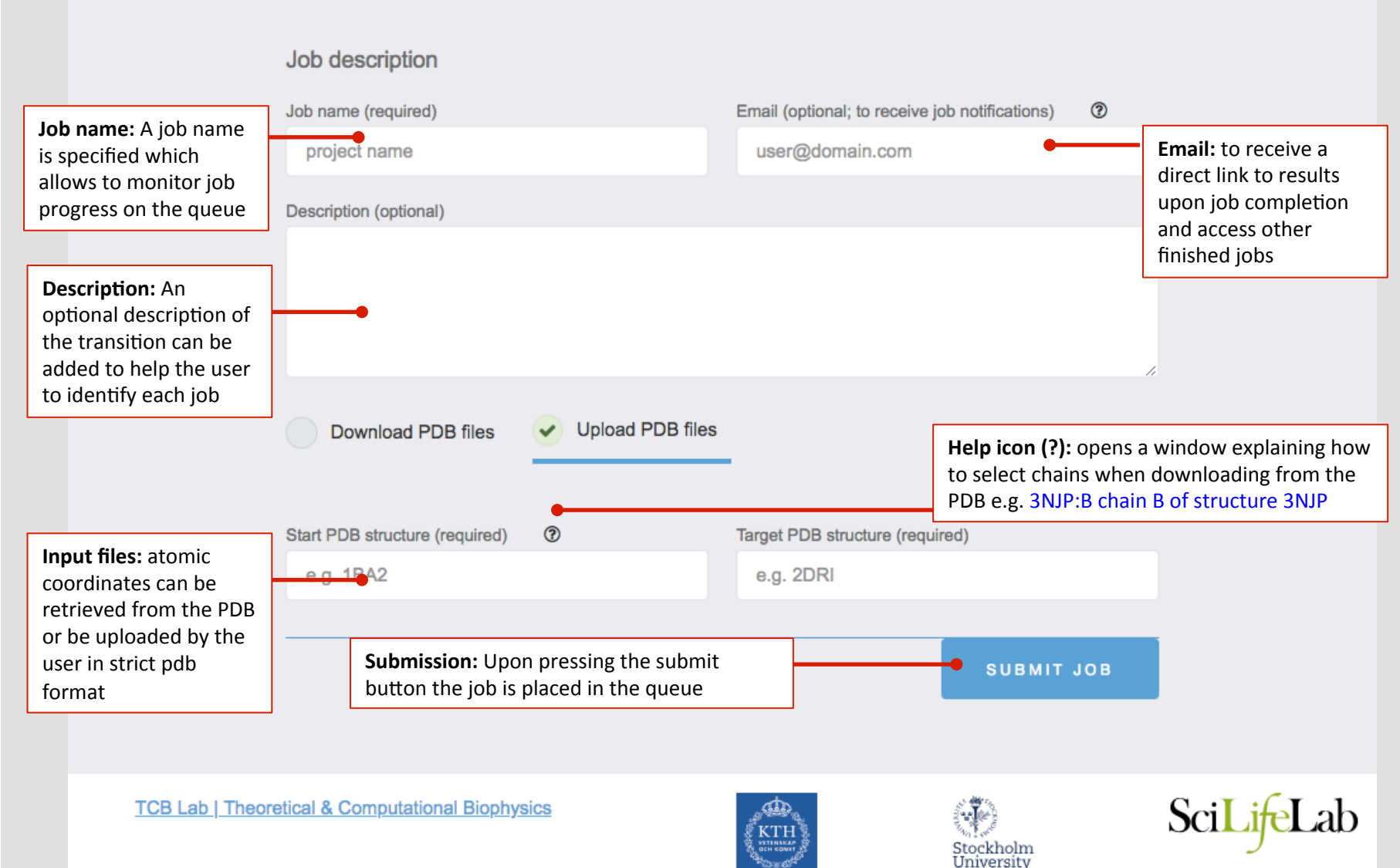

#### eBDIMS quick reference

#### Real time updates upon submission

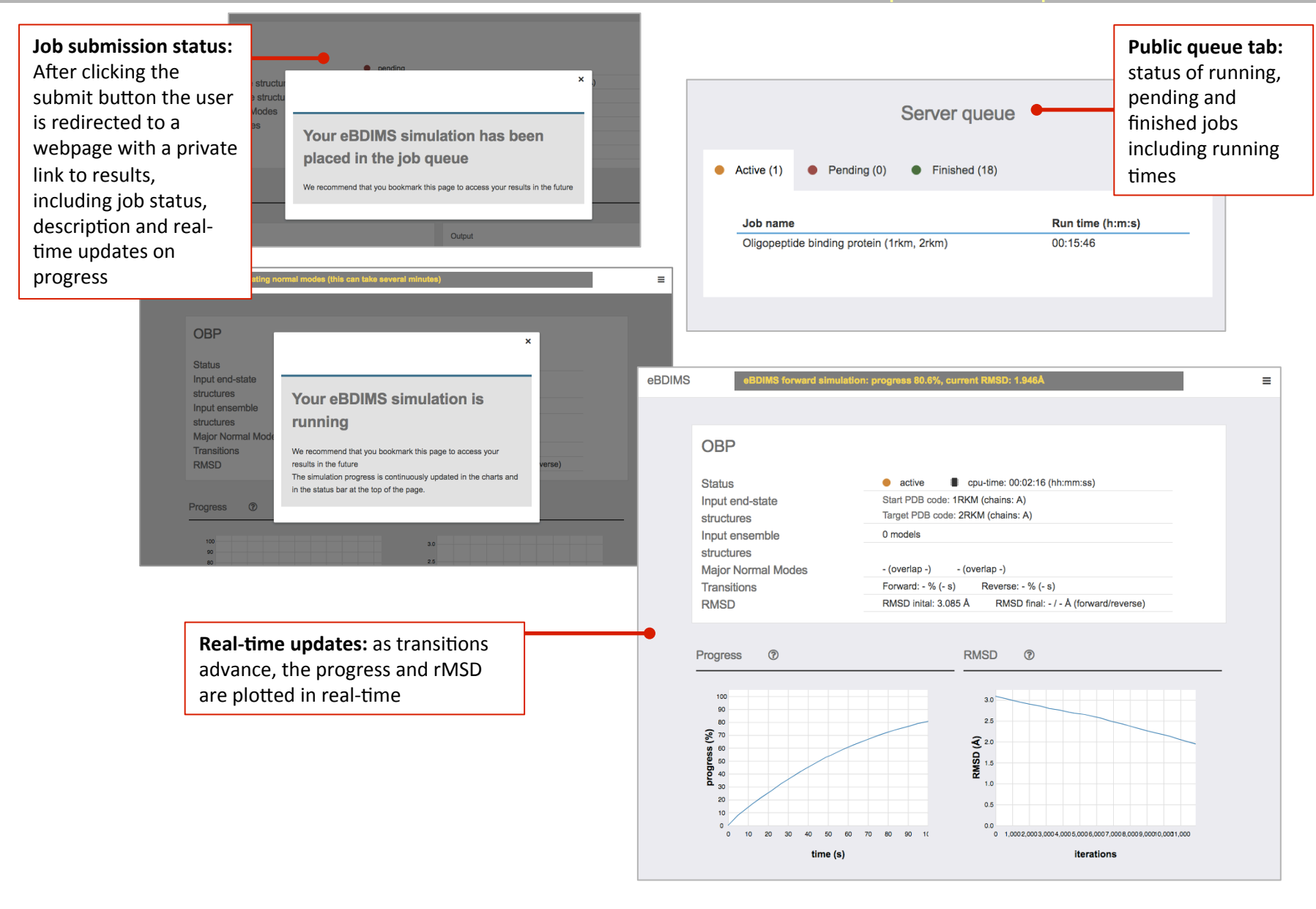

#### eBDIMS quick reference

#### Access to user jobs

≡

Login to access stored results: If the user has provided an email, he/she will receive a password to log in by clicking on a menu at the upper right corner of the page. Mdd new job Results Documentation Examples Log in Nully for users that provided their email address upon job submission LOG IN

**Private user dashboard:** upon login, the user can see the status of all his/her jobs (finished/running/queued) and access the results

| upon<br>the the<br>jobs | • | Dashboard                                 |
|-------------------------|---|-------------------------------------------|
| d) and                  |   | My jobs                                   |
|                         |   | sercamd                                   |
|                         |   | • <u>RBP (1ba2, 2dri)</u>                 |
|                         |   | Maltodextrin binding protein (10mp, 1anf) |
|                         |   | <u>Calmodulin (1cll, 3ewv)</u>            |
|                         |   | groelmon2                                 |
|                         |   | Lactoferrin (1lfg, 1lfh)                  |
|                         |   | <u>Guanylate kinase (1ex6, 1ex7)</u>      |
|                         |   |                                           |
|                         |   |                                           |
|                         |   |                                           |
|                         |   |                                           |

#### eBDIMS quick reference

# **Results interface**

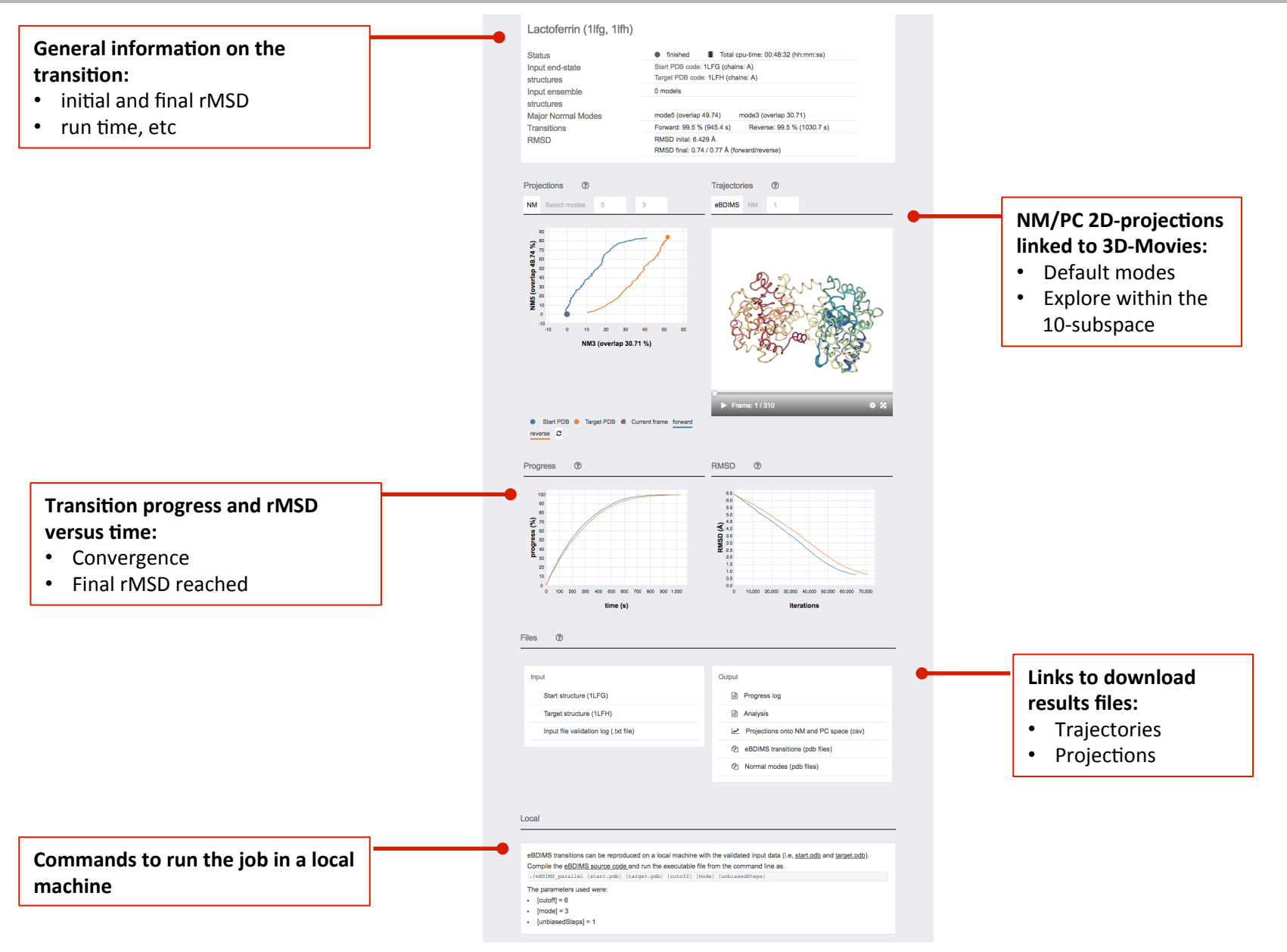

# eBDIMS

Example 1: Simple simulation from PDB codes

Example 2: Running eBDIMS uploading files

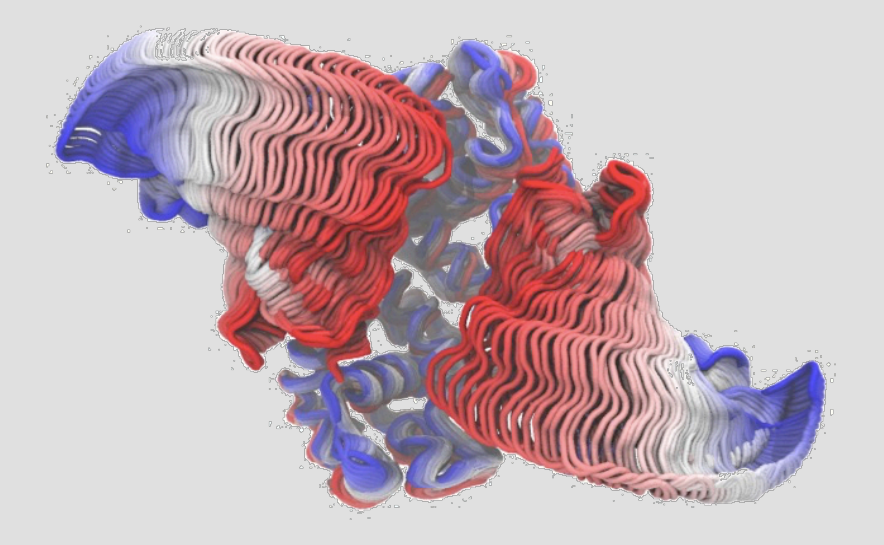

#### Running from PDB codes- Step 1 Chain Selection

START new eBDIMS simulation

In this tutorial we will show how to use the eBDIMS server by computing the transition pathways connecting the open (1BA2) and closed (2DRI) conformations of the *E.coli* Ribose Binding Protein (RBP):

|                                         |                                                | Job descrip           |                                                                      |                                                 | :                                                                        | ×           |
|-----------------------------------------|------------------------------------------------|-----------------------|----------------------------------------------------------------------|-------------------------------------------------|--------------------------------------------------------------------------|-------------|
| START new eB                            | DIMS simulation                                | Job name (requ<br>RBP | PDB code examples:           Type         INQL         or         Ir | to fetch the entir                              | ire PDB structure <u>1NQL</u> .                                          | (?)         |
| Job description                         |                                                | Description (op       | One can specify chair<br>strucutre ID (separate                      | ns of interest by indicated by a colon). PDB II | ating them immediately after the Ds are case insensitive. Valid cha      | n           |
| Job name (required)                     | Email (optional; to receive job notifications) |                       | Identifiers are A-Z (I.e                                             | . single characters).                           | See examples below:                                                      |             |
| RBP                                     | doble.helix@gmail.com                          |                       | Example                                                              | Interpretation                                  |                                                                          |             |
| Description (optional)                  |                                                |                       | 3NJP                                                                 | All chains of PDB s                             | structure 3NJP (i.e. A,B,C,D)                                            |             |
|                                         |                                                | Downloa               | 3NJP:B                                                               | Chain B of PDB str                              | ructure 3NJP                                                             |             |
|                                         |                                                |                       | 3NJP:A,B,C                                                           | Chains A,B,C of PE                              | DB structure 3NJP                                                        |             |
|                                         |                                                | Start PDB struct      | 3NJP:A-C                                                             | Chains A,B,C of PD                              | DB structure 3NJP                                                        |             |
| Download PDB files     Upload PDB files |                                                |                       |                                                                      |                                                 |                                                                          |             |
| Start PDB structure (required) ⑦ 1BA2   | Target PDB structure (required)<br>2DRI        | PDI<br>sinc           | <b>3 codes and cl</b><br>ce 1BA2 has tv<br>B) and 2DBI or            | <b>nains:</b><br>vo chains                      | <b>Chain selection:</b> For<br>PDBs with the sam<br>chains, all are take | r<br>e<br>n |
|                                         | SUBMIT JOB                                     | (A),<br>will<br>con   | by default the<br>take chain A<br>nmon to both                       | e server<br>which is                            | otherwise.<br>Click on the help ic<br>to visualize the syn               | on<br>tax   |
|                                         |                                                |                       |                                                                      |                                                 | for chain selection                                                      |             |

RBP codes

[cutoff] = 6
 [mode] = 3
 [unbiasedSteps] = 1

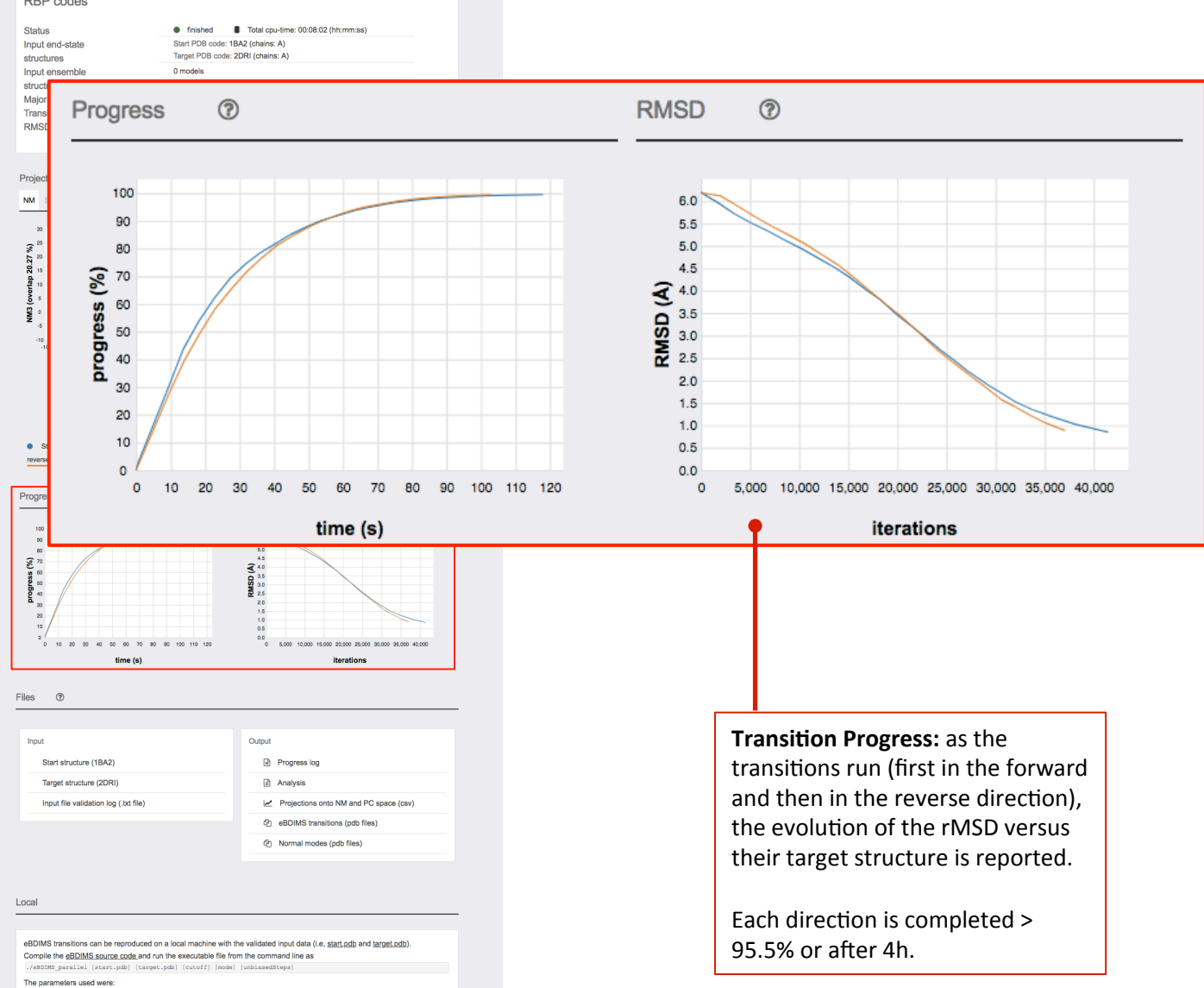

### Running from PDB codes – Step 3 Checking results

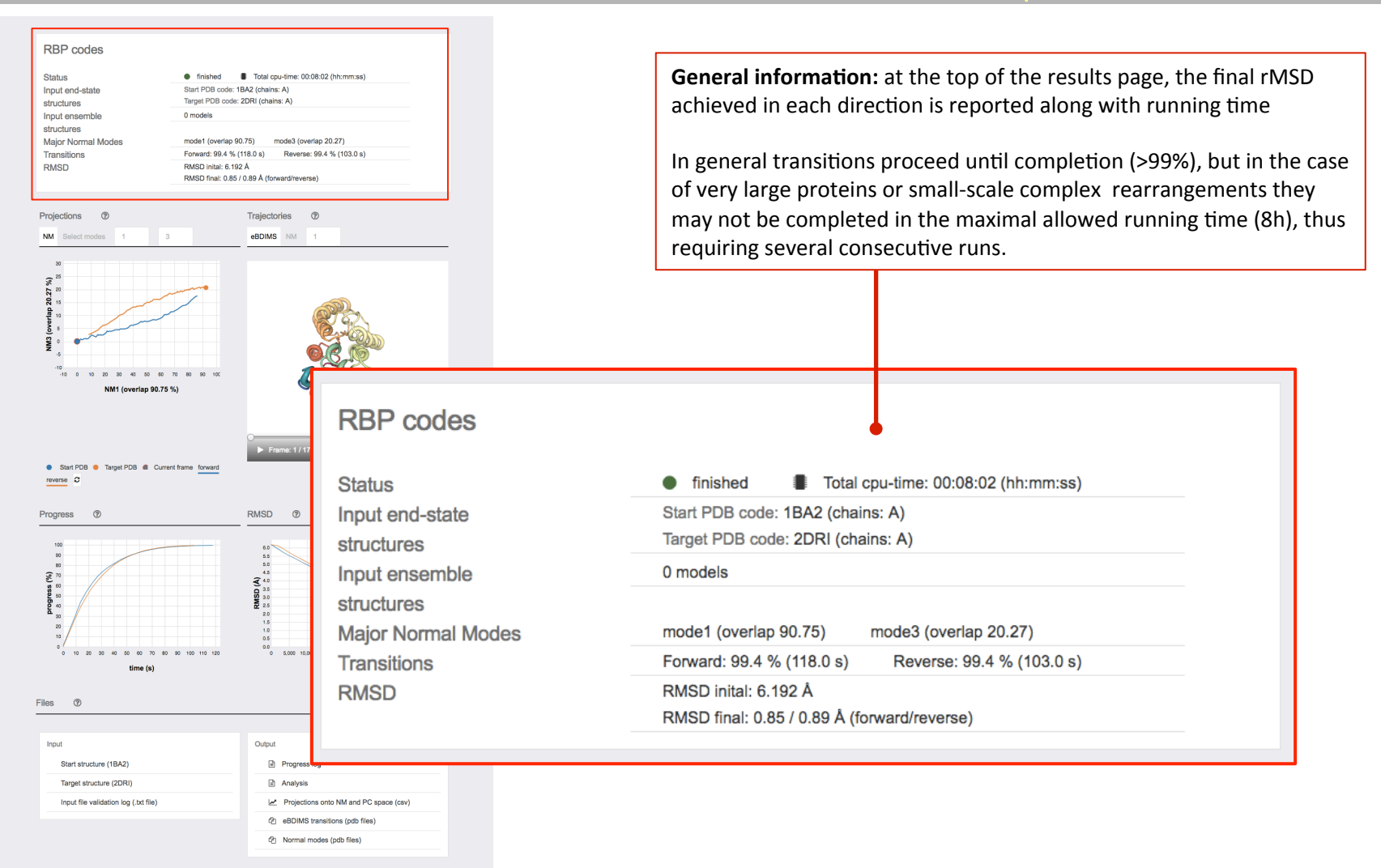

Local

eBDIMS transitions can be reproduced on a local machine with the validated input data (i.e. <u>start.pdb</u> and <u>target.pdb</u>) Compile the <u>eBDIMS source code</u> and run the executable file from the command line as <u>Val0205 costable</u> (<u>tarset.obb</u>) (<u>tarset.obb</u>) (<u>tarset.obb</u>) (<u>tarbate</u>)

The parameters used were:

[cutoff] = 6

• [mode] = 3

[unbiasedSteps] = 1

## Running from PDB codes - Step 3 Checking results

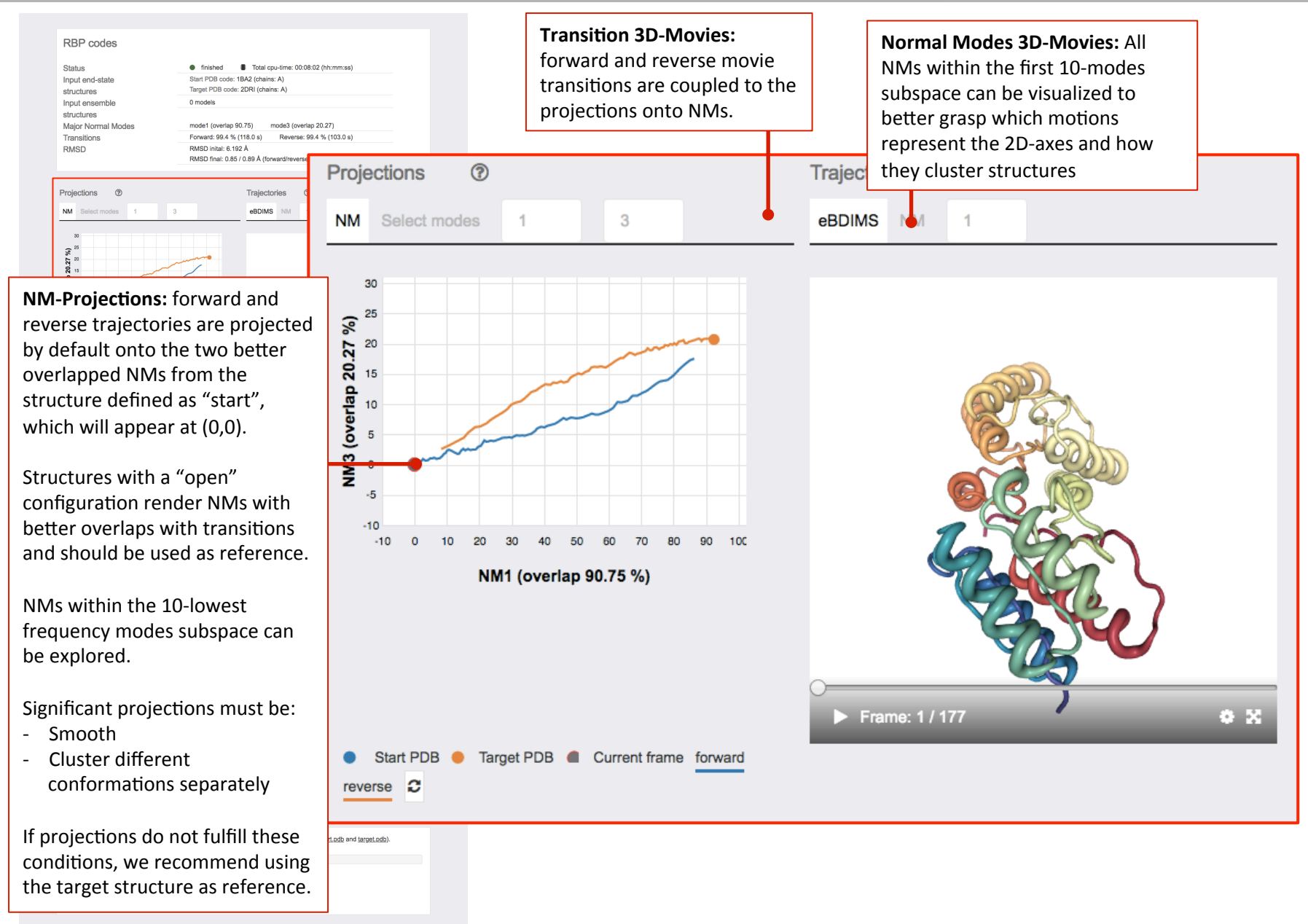

# Running from PDB codes – Step 4 Downloading results

| RBP codes                                                                                                    |                                                                                                    |                                                                                                    |
|----------------------------------------------------------------------------------------------------|----------------------------------------------------------------------------------------------------|----------------------------------------------------------------------------------------------------|
| Status finished Total cpu-time:<br>Input end-state Stint PDB code: 18A2 (chains: A)<br>structures Target PDB code: 2DRI (chains: A)                                                                                                    | 38.92 (hhmma Input                                                                                                    | Output                                                                                                    |
| Input ensemble 0 models structures Major Normal Modes mode1 (overlap 90.75) mode3 (c Transitione Enovert 90.4 % (118.0 s) Rever                                                                                                    | THE 2027) Start structure (1BA2)                                                                                                    | Progress log                                                                                                    |
| RMSD RMSD final: 0.85 / 0.89 Å (forward/rev                                                                                                    | a) Target structure (2DRI)                                                                                                    | analysis                                                                                                    |
| Projections         ⑦         Trajectories           NM         Select modes         1         3         eBDIMS         NM                                                                                                    | Input file validation log (.txt file)                                                                                                    | Projections onto NM and PC space (csv)                                                                                                    |
| 3<br>2<br>3                                                                                                    |                                                                                                    | eBDIMS transitions (pdb files)                                                                                                    |
| vertin 20.27                                                                                                    | <b>2</b>                                                                                                    | 凸 Normal modes (pdb files)                                                                                                    |
| Ster PDB • Target PDS • Current frame forward<br>reverse ©                                                                                                    | Local                                                                                                    |                                                                                                    |
| Progress                                                                                                    | <pre>eBDIMS transitions can be reproduced on a local machine with th<br/>Compile the <u>eBDIMS source code</u> and run the executable file fro<br/>./eBDIMS_parallel [start.pdb] [target.pdb] [cutoff] [mode]<br/>The parameters used were:<br/>• [cutoff] = 6</pre>                                                                                                    | the validated input data (i.e, <u>start.pdb</u> and <u>target.pdb</u> ).<br>om the command line as<br>[unbiasedSteps]                                          |
| ັດ 10 20 30 40 60 70 60 50 100 110 120 ີ້ດ 5.00 1<br>time (s)                                                                                                    | • [mode] = 3<br>• [unbiasedSteps] = 1                                                                                                    | Links to download results and run locally:<br>at the bottom of the page we can                                                                                 |
| Input Output Start structure (18A2) Target structure (2DRI) Input file validation log (.bc file) (2) Norms Ø2 Norms Ø2 Norms                                                                                                    | log Insorto NM and PC space (sw) transitions (pdb files) Insort (sw) Insort (sw) Insort (s | download the forward and reverse<br>trajectories along with the input files, the<br>NM movies in pdb format and the 2D-<br>projections.                        |
| Local<br>eBDIMS transitions can be reproduced on a local machine with the validated input<br>Comple the <u>BDIMS source code</u> and run the executable file from the command in<br>[rel2Def_parallel [start.phb] [carget.phb] [cutoff] [mode] (ubliaredSteps)<br>The parameters used were:<br>. [guod] = 6<br>. [mode] = 3<br>. [unbliasedSteps] = 1 | *((.e., start.odb and target.odb).                                                                                                    | We recommend to download the<br>projections and plot them coloring the<br>points versus structure descriptors such as<br>rMSD, key interresidue distances, etc |

# **1. Incomplete/Inconsistent PDBs:** PDB files retrieved from the Protein Data Bank can have missing residues, gaps, chimeric constructs, etc:

| Download PDB files             | Ο ι | Ipload PDB files                                         |                |                                             |  |
|--------------------------------|-----|----------------------------------------------------------|----------------|---------------------------------------------|--|
|                                |     | Start PDB structure (required)                           | Target PDB s   | tructure (required)                         |  |
| Start PDB structure (required) | 1   | e.g. 1BA2                                                | e.g. 2DRI      |                                             |  |
| e.g. 1BA2                      |     | Start and target have different number of residues (435) | Start and targ | get have different number of residues (644) |  |
| Missing residues in chain: A   |     |                                                          |                |                                             |  |

#### **2.** Fixing and uploading your own PDB files:

- Fixing PDB files for eBDIMS can be as simple as cutting N- or C-terminal residues, or relabeling a broken chain as two separate chains

- Another alternative is to download a special eBDIMS version to run incomplete structures locally (<u>https://github.com/laura-orellana/eBDIMS</u>)

You can also use tools as *modeller* to reconstruct full-length structures.

If you want to build an ensemble, you can try our tutorial for ensemble preparation with pdbParser (<u>https://github.com/ozyo/pdbParser</u>) or tools such as *Bio3D* or *ProDy*.

#### Running from PDB files- Step 1 Uploading files

Now we imagine our RBP files were "broken" so we took the time to fix them and curate an 11-mer ensemble from the Protein Data Bank. In this case we don't need to worry about specifying chains since we have prepared our files to be perfectly consistent (otherwise we will get an error message!):

| START new eB                                                                                                    |                                                                                |                                                                                                    |
|----------------------------------------------------------------------------------------------------|--------------------------------------------------------------------------------|----------------------------------------------------------------------------------------------------|
| Job description Job name (required) RBP                                                                                           | Email (optional; to receive job notifications) ⑦ user@domain.com               |                                                                                                    |
| Description (optional)                                                                                                    |                                                                                | <b>PDB file format:</b> start, target and all frames in the ensemble need to have the same number of chains and residues. |
| Download PDB files                                                                                                    | "                                                                              | Each coordinate set is delimited as in multipdb files:                                                                    |
| Start PDB structure (required)       Target PDB structure         Choose File       start.pdb         Choose File       start.pdb | re file (required) PDB ensemble (optional) ⑦<br>t.pdb Choose File ensemble.pdb | MODEL<br>ATOM 1<br>ATOM 2                                                                                                 |
|                                                                                                    | SUBMIT JOB                                                                     | ENDMDL<br>Maximal File size should be <15Mb.                                                                              |

# Running from PDB codes - Step 2 Checking results

| RBP (1ba2, 2dri)         Status         Input end-state structures         Input end-state structures         Major PC modes         Transitions         RMSD intait 8.179 & RMSD intait 8.179 & RMSD frait 0.80 / 0.83 A (forward/reverse)         Projections         Projections         1         2         Both Structures         1         1         1         1         1         1         1         1         1         1         1         1         1         1         1         1         1         1         1         1         1         1         1         1         1         1         1         1         1         1         1         1         1         1         1         1         1         1         1 |                                                                           | General information:<br>Apart from NMS, information from the two major PCs (capturing the most collective motions of largest variance) is now reported.<br>The first two PCs typically accumulate > 70-80% of the total ensembly variance.                      |  |  |
|----------------------------------------------------------------------------------------------------|---------------------------------------------------------------------------|----------------------------------------------------------------------------------------------------|--|--|
| PC1 (variance 97.95 %                                                                                                    | RBP (1ba2, 2dri)                                                          |                                                                                                    |  |  |
| forward reverse 2                                                                                                    | Status                                                                    | <ul> <li>finished</li> <li>Total cpu-time: 00:11:35 (hh:mm:ss)</li> </ul>                                                                                                    |  |  |
| Progress ⑦                                                                                                    | Input end-state<br>structures                                             | Start file: start.pdb (chains: A)<br>Target file: target.pdb (chains: A)                                                                                                    |  |  |
| 00<br>(%) 55<br>00                                                                                                    | Input ensemble                                                            | 11 models                                                                                                    |  |  |
| Files ⑦                                                                                                    | structures<br>Major Normal Modes<br>Major PC modes<br>Transitions<br>RMSD | mode1 (overlap 83.19)       mode2 (overlap 39.85)         mode1 (variance 97.95%)       mode2 (variance 1.47%)         Forward: 99.5 % (119.9 s)       Reverse: 99.4 % (101.1 s)         RMSD inital: 6.179 Å       RMSD final: 0.80 / 0.83 Å (forward/reverse) |  |  |
| Target structure (target.pdb)                                                                                                    |                                                                           |                                                                                                    |  |  |
| Input file validation log (.bt file)                                                                                                    |                                                                           |                                                                                                    |  |  |

Local

eBDIMS transitions can be reproduced on a local machine with the validated input data (i.e., <u>start.pdb</u> and <u>target.pdb</u>). Compile the <u>eBDIMS accurac code</u> and run the executable file from the command line as \_/eabroxf\_jaratile\_(tarst.pdb) [compet.pdf] [compile\_edettop]

Principal components (pdb files)

The parameters used were:

[cutoff] = 6

[mode] = 3

[unbiasedSteps] = 1

### Running from PDB codes - Step 2 Checking results

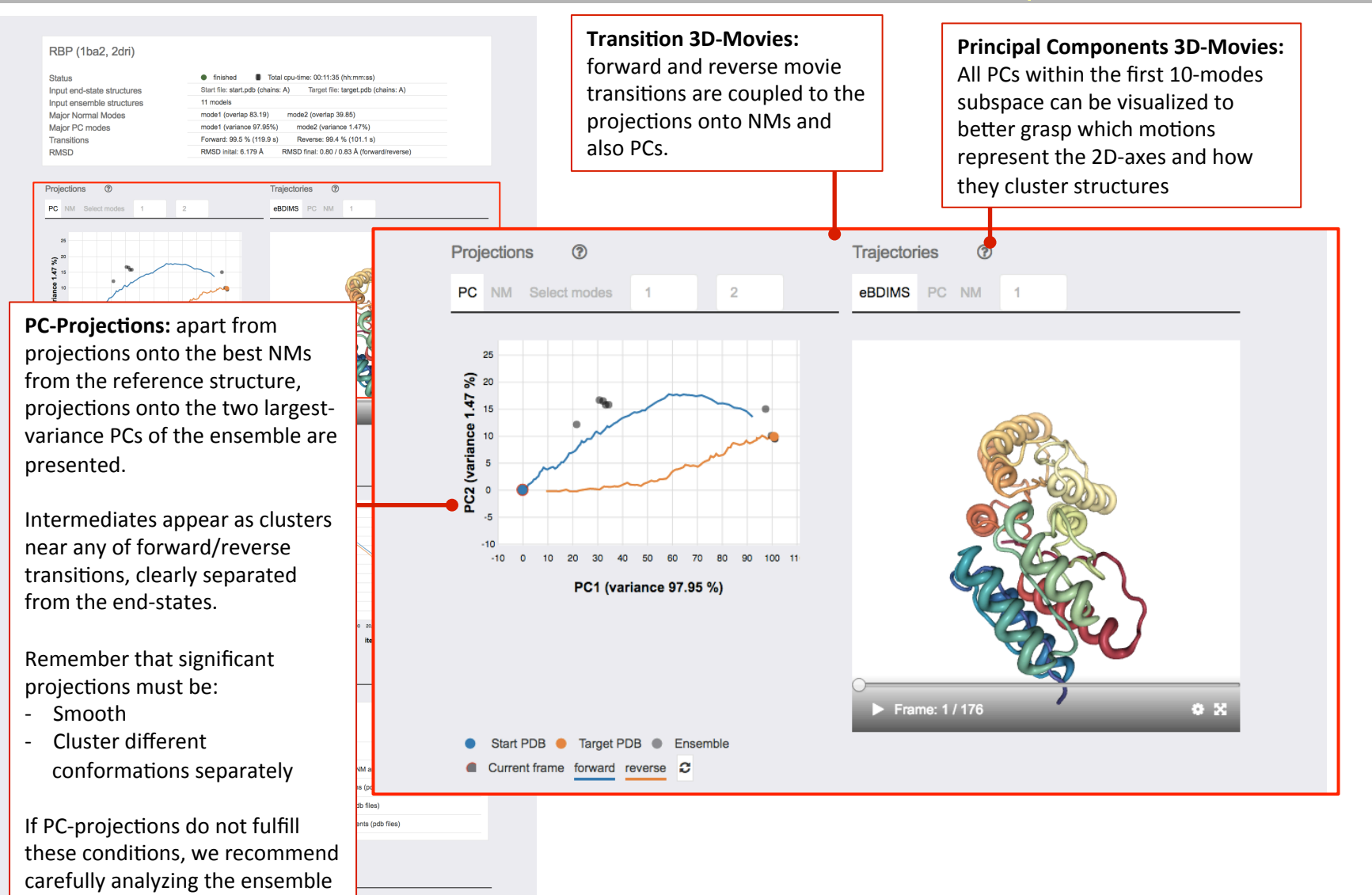

[mode] = 3
[unbiasedSteps] = 1

composition and which kind of

motions are represented.

arget.pdb).

eBDIMS quick tutorial

# Running from PDB codes - Step 4 Downloading results

#### RBP (1ba2, 2dri)

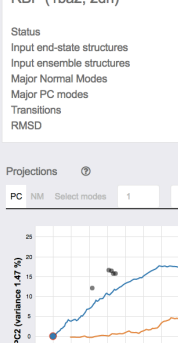

Files (?) Input

Local

The parameters used were: [cutoff] = 6 • [mode] = 3 [unbiasedSteps] = 1

| Status<br>Input ensemble structures<br>Major Normal Modes<br>Major PC modes<br>Transitions<br>RMSD                                                                | finished     Total cp Start file: start.pdb (chains: A)     11 models     mode1 (overlap 83     mode1 (variance 9     Forward: 99.5 % (1     RMSD inital: 6.179 | Target file: target pb (chains: A)                               |                                                              |                                                                                                    |                                                                                  |                                                                                                    |                                                        |                           |
|----------------------------------------------------------------------------------------------------|----------------------------------------------------------------------------------------------------|------------------------------------------------------------------|--------------------------------------------------------------|----------------------------------------------------------------------------------------------------|----------------------------------------------------------------------------------|----------------------------------------------------------------------------------------------------|--------------------------------------------------------|---------------------------|
| RMSD                                                                                                    | RMSD inital: 6.179                                                                                                    |                                                                  |                                                              |                                                                                                    |                                                                                  |                                                                                                    |                                                        |                           |
| PC NM Select modes 1 2                                                                                                    |                                                                                                    | Input                                                            |                                                              | Outp                                                                                                    | ıt                                                                               |                                                                                                    |                                                        |                           |
| 8<br>*                                                                                                    |                                                                                                    | Start structure (sta                                             | Start structure (start.pdb)                                  |                                                                                                    |                                                                                  |                                                                                                    |                                                        |                           |
| ariance 147                                                                                                    |                                                                                                    | Target structure (ta                                             | rget.pdb)                                                    | [                                                                                                    | Analysis                                                                         |                                                                                                    |                                                        |                           |
| N CO o                                                                                                    |                                                                                                    | Ensemble structure                                               | es (multi pdb file)                                          | pdb file) Projections onto NM and PC space (csv)                                                                                                    |                                                                                  | NM and PC space (csv)                                                                               |                                                        |                           |
| -10<br>-10 0 10 20 30 40 50 60 70<br>PC1 (variance 97.95 %)                                                                                                    | 80 SO 100 11×                                                                                                    | Input file validation log (.txt file)                            |                                                              | ć                                                                                                    | 伦 eBDIMS transitions (pdb files)<br>伦 Normal modes (pdb files)                   |                                                                                                    |                                                        |                           |
|                                                                                                    |                                                                                                    |                                                                  |                                                              |                                                                                                    |                                                                                  |                                                                                                    |                                                        |                           |
| Start PDB      Target PDB      Ensemble      forward reverse      C                                                                                               | Current frame                                                                                                    |                                                                  |                                                              | ć                                                                                                    | Principal compo                                                                  | mponents (pdb files)                                                                                |                                                        |                           |
| Progress (2)                                                                                                    |                                                                                                    |                                                                  |                                                              |                                                                                                    |                                                                                  |                                                                                                    |                                                        |                           |
|                                                                                                    | 80 100 119 100                                                                                                    | Local                                                            |                                                              |                                                                                                    |                                                                                  |                                                                                                    | _                                                      |                           |
| time (s)                                                                                                    |                                                                                                    | eBDIMS transitions can<br>Compile the eBDIMS so                  | be reproduced on a local mad<br>urce code and run the execut | chine with the validate the contract of the contract of the co | ited input data (i.e, <u>s</u><br>mmand line as                                  | Links to download resu                                                                              | ults and rur                                           | n locally:                |
| Files () ./eBDIMS_parallel (st                                                                                                    |                                                                                                    | nrt.pdb] [target.pdb] [cuto                                      | ff] [mode] [unbias                                           | edSteps]                                                                                                    | at the bottom of the pa                                                          | age we can                                                                                          |                                                        |                           |
| Input<br>Start structure (start,pdb)<br>Target structure (target,pdb)<br>Ensemble structures (multi pdb file)<br>Input file validation log (.bt file)             | The parameters used were:<br>• [cutoff] = 6<br>• [mode] = 3<br>• [unbiasedSteps] = 1                                                                            |                                                                  |                                                              |                                                                                                    | download the forw<br>trajectories along v<br>NM and PC movies<br>2D-projections. |                                                                                                    | and reverse<br>the input fi<br>odb format              | e<br>iles, the<br>and the |
| eBDINS transitions can be reproduced on a loc<br>Complete the eBDINS source code, and run the e-<br>reastorial parallel (rans pub)<br>The parameters used verice: | al machine with the validated input<br>executable file from the command<br>(cvtoff) [mode] [unblasedStope                                                       | t data (i.e. <u>start.odb</u> and <u>target.odb</u> ).<br>Ine as |                                                              |                                                                                                    |                                                                                  | We recommend to dow<br>projections and plot th<br>points versus structure<br>rMSD, key interresidue | vnload the<br>em coloring<br>descriptors<br>distances, | g the<br>s such as<br>etc |
| • [mode] = 3                                                                                                    |                                                                                                    |                                                                  |                                                              |                                                                                                    |                                                                                  |                                                                                                    |                                                        |                           |

## Further examples and contact

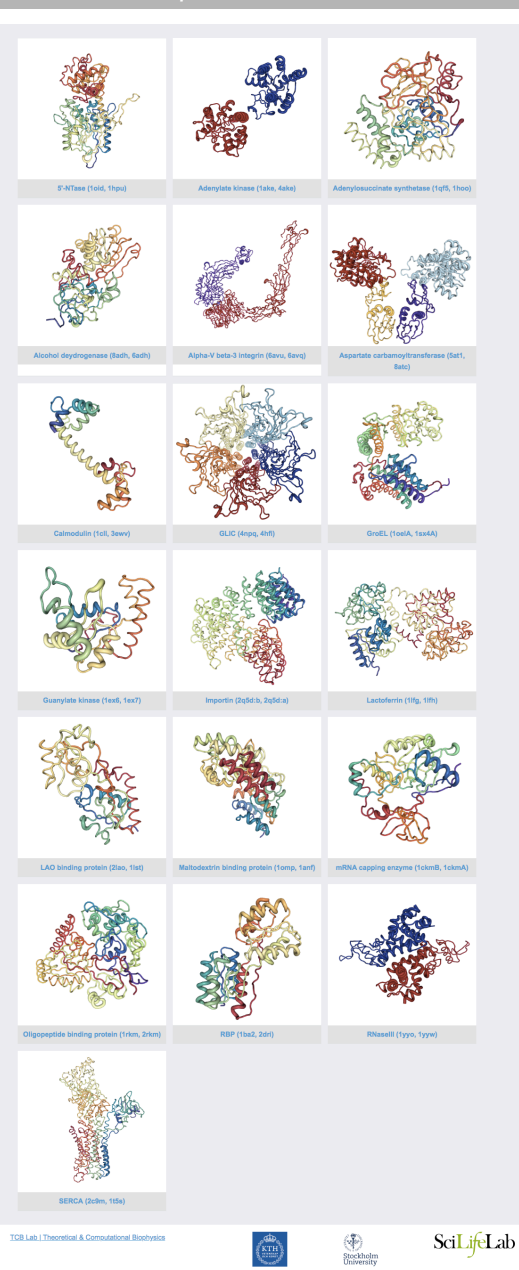

- All the examples of the eBDIMS benchmark (with input and output files) are publicly available in the server website, including those discussed in the original publication of the method (Orellana et al, 2016).
- For any questions or comments, contact us at:

ebdimserver@gmail.com

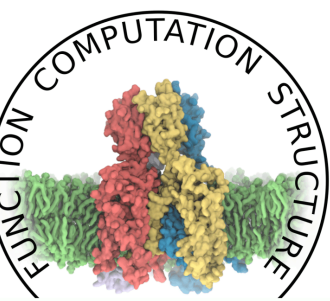

# **MOLECULAR BÌOPHYSIĆS STOCKHOLM**

• To download eBDIMS source codes and related software:

https://github.com/laura-orellana/eBDIMS https://github.com/cabergh/eBDIMS https://github.com/ozyo/pdbParser